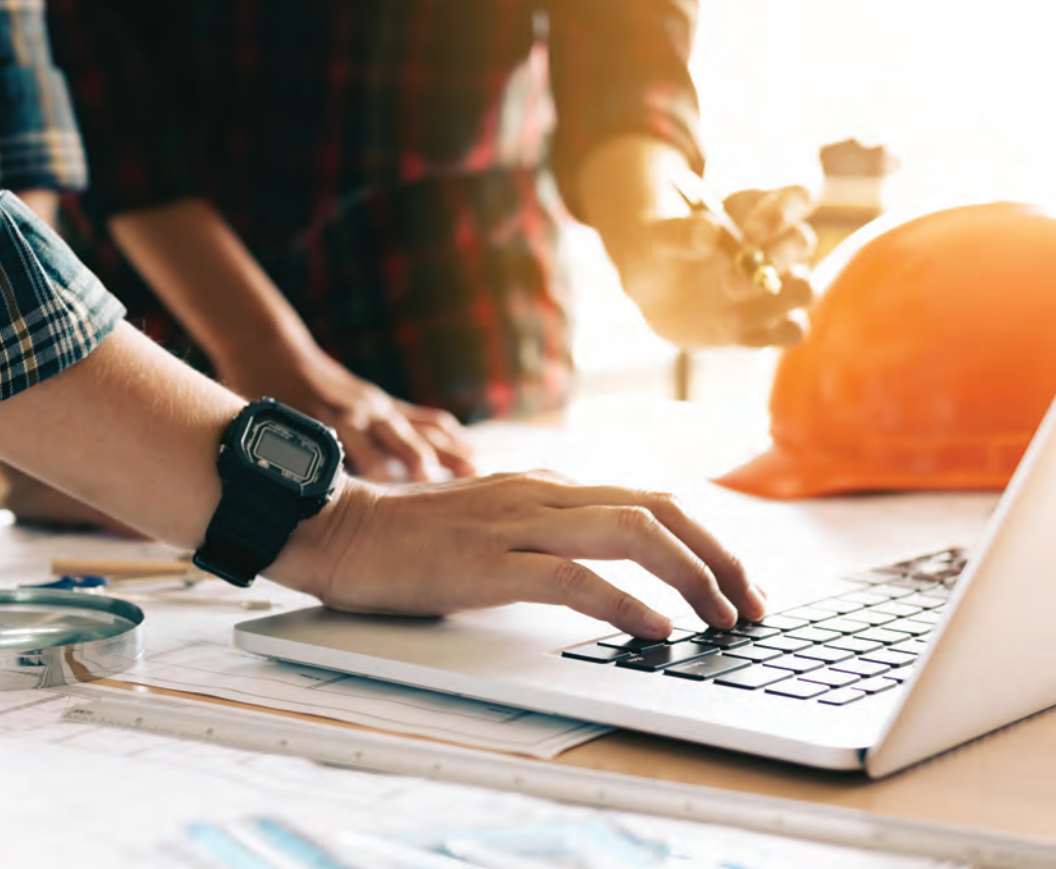

# **ONLINE APPLICATION**

## Instructions, Hints and Tips

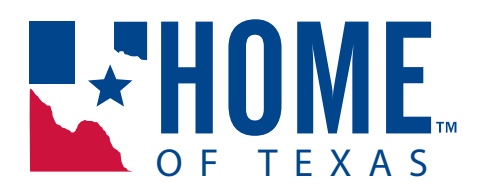

### **"FAST START" INSTRUCTIONS**

Thank you for choosing HOME of Texas for your warranty needs!

It's easy to join but we put together a handy list of steps to guide you along.

- 1. Start the process at <u>www.homeoftexas.com</u> and look for the **Join Now** button under the Builder's tab.
- 2. Create an account in Warranty Express and watch your email to validate the account.
- 3. Complete the application online.
  - Make sure the company name you list is the exact legal name of your company. It will show up later on your membership agreement.
  - Be sure to click the acknowledgement button at the end, right above the signature line.
- 4. Pay your membership fee online.
- 5. Sign your membership agreement.
  - You'll see directions on where to get to the agreement as you move along.
  - You may need to view it in "full screen" mode so that you can scroll to the signature and date lines.
- 6. Upload any needed documents. Your Account Executive will be in touch to let you know what it is needed.

If you want to see screen shots of each of the steps above, read on.

If you have questions at any time, don't hesitate to reach out to us.

- Contact your Account Executive
- Call us toll free at 800-445-8173
- Send us an email at <u>sales@homeoftexas.com</u>

That's it! Then we'll take it from there and get back to you if we have questions or with your approval!

## New Online Application

It's easy to join HOME of Texas (HOME) using our online application.

#### Go to www.homeoftexas.com.

Hover over the Builder tab at the top of any page and click on the red JOIN NOW button to create your Warranty Express Account.

| Creat             | te Warranty Express Account                                                                                  |
|-------------------|----------------------------------------------------------------------------------------------------|
|                   | Create a new account below                                                                                   |
| 0                 | RWC.                                                                                                    |
| <b>Ema</b><br>Ema | il Address                                                                                                   |
| User              | mame                                                                                                    |
| Pas               | pame                                                                                                    |
| Pass              | biow                                                                                                    |
| Once<br>to yo     | you click <b>Create Account</b> below, a verification link will be sent<br>ur email address.                 |
|                   | Use the form above to create your Warranty Express                                                           |
|                   | account. You may then use that account to apply for membership or enroll homes into our warranty program. If |

Click "CREATE ACCOUNT" and a validation email is sent to you.

### ACCOUNT VERIFICATION

Keep an eye out for an email.

## **Verify Account**

#### Please check your email for your password

Thank you for creating a Warranty Express account! We've sent you an email containing a verification link that you can use to continue the membership process.

To continue, open the email, and click the link included in the email.

If you don't see the email within a few minutes, be sure to check your spam folder.

### WATCH YOUR EMAIL

#### Watch Your Email for the Validation Email

To continue to your application, you must click this link in your validation email.

 Twe 4/2/2019 8:20 AM

 Warranty Express <no-reply@homeoftexas.com>

 Warranty Express Account Confirmation

 To
 Wictoria Sontheimer

 Thank you for your interest in joining HOME!

 The Warranty Express username you selected is:

 Username: BSBLLC

 Please click the link below to continue the membership application process:

 https://arkb2.nvcwarranty.com/apps/we/home/membership/verify?

 username=BSBLLC&email=victoria.sontheimer@nvcwarranty.com&sub=&id=

 Please keep this email handy for future reference to login to Warranty Express.

Thank you for choosing HOME!

### ...READ THE INSTRUCTIONS

| Ve | Icome to HOME's online membersh<br>application!                                                                                                    |
|----|----------------------------------------------------------------------------------------------------|
|    | Online Membership Application                                                                                                    |
|    | Thanks for your interest in becoming a member of HOME!                                                                                                    |
|    | The steps you are about to take will begin the process for you to become a Member with HOME. If you were only looking for a rate quote or more information, we can better answer that question here: Get A Rate Quote from HOME. If you're ready to join, we're ready to help!                                                                                                    |
|    | <ol> <li>We're first going to have you fill out the application and pay<br/>the membership registration fee.</li> <li>Then we will direct you to a link to sign the membership<br/>agreement.</li> <li>Lastly, we will have you upload some documents to round<br/>out your membership application.</li> <li>You can save the progress on your application and continue later<br/>when you have time to finish it.</li> </ol> |
|    | Click below to continue onto the membership application.                                                                                                    |

and we will be in touch shortly.

#### INDICATE LOCATION

First, tell us what zip codes you're building in.

### In which Zip Codes Are you Planning to Build?

Please add zip codes below

| HOME of Texas does not do business in all of Texas. Please       |
|------------------------------------------------------------------|
| provide us with the zip codes in which you are planning on       |
| building in? Once submitted below, we will verify if we can meet |
| your warranty needs.                                             |

#### Zip Codes

Zip Code

Zip Code

Zip Code

Zip Code

Zip Code

SUBMIT ZIP CODES >

Add O

#### FILL OUT THE APPLICATION

Fill out the application with your company's information.

IMPORTANT NOTE: Make sure you use the **correct and full name for the company** as this will appear on the Membership Agreement later on. If the names do not match, it will <u>delay your approval</u>.

| Please En                    | ter Your Applicati             | on Information Below    |
|------------------------------|--------------------------------|-------------------------|
| Full Legal (<br>Corp, etc. ) | Company Name (Plea<br>)        | se include; Inc, LLC or |
| Applicant F                  | īrm                            |                         |
| CEO / Own                    | ier                            |                         |
| CEO                          |                                |                         |
| Address                      |                                |                         |
| Address                      |                                |                         |
| Address 2                    | (optional)                     |                         |
| Address 2                    |                                |                         |
| City                         | State                          | Zip                     |
| City                         | State                          | Zip                     |
| Check h<br>than the al       | nere if you have a ma<br>bove. | iling address different |
| Phone Nun                    | nber                           |                         |
| Phone Num                    | iber                           |                         |
| Fax Numbe                    | er (optional)                  |                         |
| Fax Numbe                    | IT.                            |                         |

#### CLICK TO ACKNOWLEDGE AND SUBMIT

| Click here to see a description of our warranty products.                                                                                                    | In the next                                                                                                    | 12 months, homes to be warrantied under                                                                                                    |
|----------------------------------------------------------------------------------------------------|----------------------------------------------------------------------------------------------------|----------------------------------------------------------------------------------------------------|
|                                                                                                    | Click her                                                                                                    | re to see a description of our warranty products.                                                                                                    |
|                                                                                                    | p                                                                                                    | Standard 10 Year MSD Warranty                                                                                                    |
| standard coverage)<br>Remodeler Warranty<br>what states does Applicant build?<br>NE SELECTED -<br>itional Comments<br>Itional Comments<br>STIGATION: The Applicant firm hereby authorizes the Warranty pany selected to conduct such investigation of the Applicant's tites and make such inquires and obtain credit reporting agendes to make available to the Warranty edit reporting agendes to make available to the Warranty edit reporting agendes to make available to the Warranty pany environments.                                                                                                    | υ.                                                                                                    | Enhanced Coverage (in addition to                                                                                                    |
| Remodeler Warranty  And states does Applicant build?  ME SELECTED *  Itional Comments  Itional Comments  STIGATION: The Applicant firm hereby authorizes the Warranty pany selected to conduct such investigation of the Applicant's mises and make such inquires and obtain credit reports as may be sersary for its determination of Applicant's mises and make such inquires and obtain or edit reports as may be ty to meet its obligations to purchasers. Applicant hereby directs be of the reporting agendes to make available to the Warranty edit reporting agendes to make available to the Warranty edit reporting agendes to |                                                                                                    | standard coverage)                                                                                                    |
| And states does Applicant build?<br>NE SELECTED -<br>itional Comments<br>litional Comments<br>Set Review Terms<br>STIGATION: The Applicant firm hereby authorizes the Warranty<br>pany selected to conduct such investigation of the Applicant's<br>ribes and make such inquires and obtain credit reports as may be<br>seary for its determination of Applicant firm hereby directs<br>ribes and make such inquires and obtain credit reports as may be<br>seary for its determination of Applicant's finder and make the<br>ty to meet its obligations to purchasers. Applicant hereby directs<br>redit reporting agencies to make available to the Warranty<br>pany any information in the possession of such agencies.                                                                                                    | Ø                                                                                                    | Remodeler Warranty                                                                                                    |
| NE SELECTED -<br>itional Comments<br>litional Comments<br>litional Comments<br>see Review Terms<br>ISTIGATION: The Applicant firm hereby authorizes the Warranty<br>pany selected to conduct such investigation of the Applicant's<br>rities and make such inquiries and obtain credit reports as may be<br>insay for its determination of Applicant's financial and technical<br>ty to meet its obligations to purchasers. Applicant hereby directs<br>redit reporting agencies to make available to the Warranty<br>pany any information in the possession of such agencies.                                                                                                    | n what sta                                                                                                    | tes does Applicant build?                                                                                                    |
| itional Comments<br>Itional Comments<br>STIGATION: The Applicant firm hereby authorizes the Warranty<br>pany selected to conduct such investigation of the Applicant's<br>tities and make such inquires and obtain credit reports as may be<br>seary for its determination of Applicant's financial and technical<br>ty to meet its obligations to purchasers. Applicant hereby directs<br>redit reporting agencies to make available to the Warranty<br>pany any information in the possession of such agencies.                                                                                                    | NONE SELEC                                                                                                    | CTED -                                                                                                    |
| se Review Terms<br>STIGATION: The Applicant firm hereby authorizes the Warranty<br>pany selected to conduct such investigation of the Applicant's<br>ities and make such inquires and obtain credit reports as may be<br>seary for its determination of Applicant's financial and technical<br>ty to meet its obligations to purchasers. Applicant hereby directs<br>edit reporting agendes to make available to the Warranty<br>pany any information in the possession of such agendes.                                                                                                    | Additional (                                                                                                    | Comments                                                                                                    |
| STIGATION: The Applicant firm hereby authorizes the Warranty<br>pany selected to conduct such investigation of the Applicant's<br>rifes and make such inquires and obtain credit reports as may be<br>resary for its determination of Applicant's financial and technical<br>ty to meet its obligations to purchasers. Applicant hereby directs<br>redit reporting agencies to make available to the Warranty<br>pany any information in the possession of such agencies.                                                                                                    | AUGULUTION                                                                                                    | oninnents.                                                                                                    |
| STIGATION: The Applicant firm hereby authorizes the Warranty<br>pany selected to conduct such investigation of the Applicant's<br>nifes and make such inquires and obtain credit reports as may be<br>essary for its determination of Applicant's financial and technical<br>ty to meet its obligations to purchasers. Applicant hereby directs<br>redit reporting agencies to make available to the Warranty<br>pann any information in the possession of such agencies.                                                                                                    | Please Revi                                                                                                    | iew Terms                                                                                                    |
|                                                                                                    | INVESTIGATIO<br>Company sele<br>activities and<br>necessary for<br>ability to meet<br>all credit repor<br>Company any | N: The Applicant firm hereby authorizes the Warranty<br>octed to conduct such investigation of the Applicant's<br>make such inguires and obtain credit reports as may be<br>its determination of Applicant's financial and technical<br>c its obligations to purchasers. Applicant hereby directs<br>tring agencies to make available to the Warranty<br>information in the possession of such agencies. |
| Check here if you agree to the above terms.                                                                                                    | Check h                                                                                                    | ere if you agree to the above terms.                                                                                                    |

If you need to quit in the middle, hit SAVE & RETURN LATER.

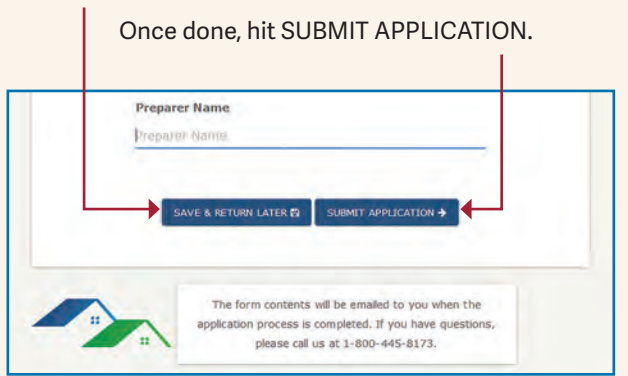

### PAYMENT, AND...

#### Payment Comes Next

You may pay by credit card or by transferring funds from a checking account.

The Miscellaneous field is for company use and can be skipped.

| Please Enter Your Payment Information                                                                                                    | n Below   |
|----------------------------------------------------------------------------------------------------|-----------|
| Your total payment due is \$295. How would you like to that?                                                                                                    | o pay for |
| O Credit Card                                                                                                    |           |
| O Transfer funds from your Checking Account                                                                                                    |           |
| Note: Payment must be received in order to start proces<br>your membership application. For cancellations and/or re<br>please contact HOME of Texas at<br>1-800-445-8173. | refunds,  |
| Miscellanous                                                                                                    |           |

#### YOUR APPLICATION IS SUBMITTED!

Application is done, paid for and in process with our Membership department!

**NEXT STEP:** Now click "PROCEED TO MAIN MENU" so you can electronically sign your membership agreement, upload your financials and any other needed documents.

Application Submitted

| Your application has been submitted!                                                                                                    |
|----------------------------------------------------------------------------------------------------|
| You have successfully submitted the membership application form, thank you!                                                                          |
| Next, proceed to the main menu, where you will be prompted to sign the membership agreement, and upload some documents.                              |
| We appreciate your confidence in us and look forward to fulfilling your warranty needs! If you have any questions, please call us at 1-800-445-8173. |
| Cordially,                                                                                                    |
| HOME of Texas                                                                                                    |
| PROCEED TO MAIN MENU +                                                                                                    |

**NOTE:** You can also login to Warranty Express anytime from our main website (www.homeoftexas.com). Link is in the top right corner ("Warranty Express Login")

**TIP: DO NOT** use the Join Now button again or you will start a brand new application.

#### WATCH YOUR EMAIL AGAIN

### You Will Receive An Email Confirming the App Was Submitted

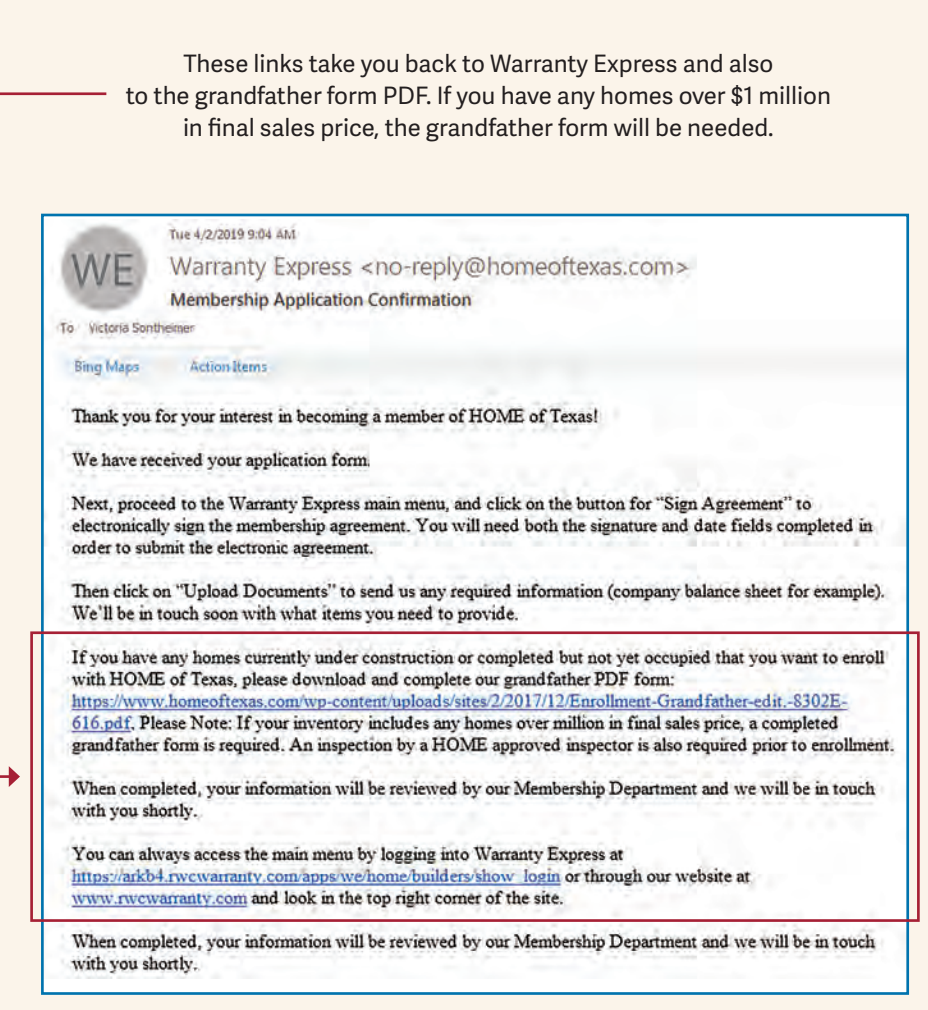

### SIGN AND UPLOAD

|                                                                                                    |                                                                                                    | amharchin agraaman                                                                                                    | <b>h</b> t   |
|----------------------------------------------------------------------------------------------------|----------------------------------------------------------------------------------------------------|----------------------------------------------------------------------------------------------------|--------------|
| financial                                                                                                    | OAD DOCUMENTS to<br>s, work history, grandf                                                                                                    | securely upload<br>ather form, etc.                                                                                                    |              |
| *HOME                                                                                                    |                                                                                                    | Lo                                                                                                    | og Ou<br>Men |
| OFTEXAS                                                                                                    | L Mp1 65                                                                                                    |                                                                                                    | Hel          |
|                                                                                                    | Welcome, New Builder                                                                                                    | ſ                                                                                                    |              |
| Order History                                                                                                    | New Men                                                                                                    | nbers: Next Steps                                                                                                    |              |
| There are no orders in your order history.                                                                                                    | Your Membership Appication<br>The process, please complete                                                                                                    | s almost ready to be reviewed! To final<br>the steps below.                                                                                                    | lize         |
| and the second second se |                                                                                                    |                                                                                                    |              |
| Northan .                                                                                                    | Next Steps                                                                                                    | Sian the Membership Agreement                                                                                                    |              |
| Statistics                                                                                                    | Next Steps<br>Sign Agreement<br>Upload Documents                                                                                                    | Sign the Membership Agreement.<br>New Members - Upload documents<br>to HOME, Alternatively, you can also<br>send those in the mail if you prefer.                                                                                                    |              |
| Statistics<br>Last login:                                                                                                    | Next Steps<br>Sign Agreement<br>Upload Documents                                                                                                    | Sign the Membership Agreement.<br>New Members - Upload documents<br>to HOME, Alternatively, you can also<br>send those in the mail if you prefer.                                                                                                    |              |
| Statistics<br>Last login:<br>Total homes enrolled:                                                                                                    | Vext Steps<br>Sign Agreement<br>Upload Documents                                                                                                    | Sign the Membership Agreement.<br>New Members - Upload documents<br>to HOME, Alternatively, you can also<br>send those in the mail If you prefer.                                                                                                    |              |
| Statistics<br>Last login:<br>Total homes enrolled:                                                                                                    | Next Steps<br>Sign Agreement<br>Upload Documents<br>M                                                                                                    | Sign the Membership Agreement.<br>New Members - Upload documents<br>to HONE, Alternatively, you can also<br>send those in the mail if you prefer.                                                                                                    |              |
| Statistics<br>Last login:<br>Total homes enrolled:                                                                                                    | Next Steps<br>Sign Agreement<br>Upload Documents<br>M<br>Account Settings<br>Account Settings                                                                          | Sign the Membership Agreement.<br>New Members - Upload documents<br>to HOAE, Alternatively, you can also<br>send those in the mail if you prefer.<br>AIN MENU<br>This will allow you to alter various<br>settings, including your email<br>address and password.                                                                                                    |              |
| Statistics<br>Last login:<br>Total homes enrolled:                                                                                                    | Next Steps<br>Sign Agreement<br>Upload Documents<br>M<br>Account Settings<br>Account Settings<br>Upload Files                                                          | Sign the Membership Agreement.<br>New Members - Upload documents<br>to HONE, Alternatively, you can also<br>send those in the mail if you prefer.<br>AIN MENU<br>This will allow you to alter various<br>settings, including your email<br>address and password.<br>Upload documents to HOME (the<br>new and improved screen).                                                                      |              |
| Statistics<br>Last login:<br>Total homes enrolled:                                                                                                    | Next Steps<br>Sign Agreement<br>Upload Documents<br>M<br>Account Settings<br>Account Settings<br>Upload Files                                                          | Sign the Membership Agreement.<br>New Members - Upload documents<br>to HOME, Alternatively, you can also<br>send those in the mail if you prefer.<br>AIN MENU<br>This will allow you to alter various<br>settings, including your email<br>address and password.<br>Upload documents to HOME (the<br>new and improved screen).                                                                      |              |
| Statistics<br>Last login:<br>Total homes enrolled:                                                                                                    | Next Steps<br>Sign Agreement<br>Upload Documents<br>M<br>Account Settings<br>Account Settings<br>Upload Files<br>Your application has been<br>contact you when your me | Sign the Membership Agreement.<br>New Members - Upload documents<br>to HONE. Alternatively, you can also<br>send those in the mail if you prefer.<br>AIN MENU<br>This will allow you to alter various<br>settings, including your email<br>address and password.<br>Upload documents to HOME (the<br>new and improved screen).<br>received, and is being reviewed. Well<br>mbership status changes. |              |

#### THE MEMBERSHIP AGREEMENT...SIGN IT...

#### Sign Your Membership Agreement (Make Sure You Can See the Entire Screen.)

The scroll bar nearest the words affects scrolling through the document itself.

#### The scroll bar to the far right affects **the outside area around the agreement...** very important to see all of that area!

- Use your mouse to sign by the "x".
- Then click the red scroll button to enter today's date.
- If you can't see these sections, you may need to view this in a full screen (large) mode.

| HAT TO DO NEXT:                                                                                                    | Read then scroll                                                                                                    | to Page 5                                                                                                    | ₩ NEED                                                                                                    |
|----------------------------------------------------------------------------------------------------|----------------------------------------------------------------------------------------------------|----------------------------------------------------------------------------------------------------|----------------------------------------------------------------------------------------------------|
| Before                                                                                                    | signing, please review the <u>Terms c</u>                                                                                                    | f Use and Consumer Disclosure.                                                                                                    |                                                                                                    |
| HOME.                                                                                                    | HOME LIMITED WARRANTY F<br>Insured through Warra                                                                                                    | ROGRAM — MEMBERSHIP A<br>nty Underweiters Insurance Company                                                                                                    | GREEMENT                                                                                                    |
| HOME of Texas (HOME). Warranty<br>promises contained herein, covenant a                                                                                                    | Underwriters Insurance Company, (WUIC) and<br>and agree as follows:                                                                                                    | the Member, intending to be legally bound, in                                                                                                    | consideration of the mutual                                                                                                    |
| Member has applied for reg<br>with its application is true a<br>2. Member certifies that it is p<br>conducts business and will<br>3. IIOME has accepted Memb<br>4. Member agrees to abide by<br>6. The term of this Agreement.<br>at each one (1) year annive<br>internion ont to renew at lea<br>Agreement.<br>7. Member hereby authorizes<br>reporting agencies to make.<br>8. Warrantise<br>1. When wartanting homes of<br>not in interior and all remodeling<br>all bomes and all remodeling<br>1. For each home and remodel<br>determined by IIOME. Am<br>3. Member shall abide by all 1<br>completion of construction.<br>(a) Ance's paproved Mem<br>in the HIOME Warrany<br>(b) A model home must be<br>(b) A model home must be | sistration as a member of the HOME Limited W<br>and correct.<br>moperly licensed and approved for do businese is<br>emains on licensed and approved for the entire te<br>rer as a registered member of the HOME Limited<br>memberhip fee, Allmembership registration (fees<br>all of the rules and regulations applicable to the<br>embership fee, Allmembership regulationing from the<br>d shifts for twelves (21) month scaling from the d<br>ranzy for an additional one (1) year term unless<br>at ninety (40) days prior to the expiration of the<br>HOME and WUIC to conduct such investigatin<br>for its determination of Member's financial an<br>available to HOME and WUIC any information<br>per than detached single family dwellings, Mennt<br>informations and thember is purchasing commer-<br>genojects that affect the structural integrity of the<br>regurm proceduces established by HOME. Hone<br>except under the following limited circumstance<br>informa, provided that a list of such homes accepted angle that of such solars). | arranty Program and represents that all inform<br>a accordance with all governmental requirem<br>run of this Agreement.<br>I Warranty Program.<br>initial and annual are set by HOME, at its disce<br>Program as issued by HOME first Agreement sh<br>it is terminated by either party by giving writ<br>initial or any renewal term or it is terminated y<br>to of Member's activities and make such inqu<br>factorized ability to meet its obligations. Men<br>in the possession of such agencies.<br>Seer shall warrant all individual units of any imufi-<br>building to be remodeled or that cost the build<br>chandles to be remodeled or that cost the build<br>chandles to be remodeled or that cost the build<br>chandles to be remodeled or that cost the build<br>chandles to be remodeled or that cost the build<br>chandles to be remodeled or that cost the build<br>disclery prior to the foundation agout and initised<br>aduely prior to the foundation agout and initised.<br>Final inspections may be required as complexi-<br>ses and remodeling requirest most be submittee<br>Sci<br>ompassing the Membership Applications, and all<br>aduely prior to the foundation agout and initised<br>and the possible of the required as complex-<br>ters and premodeling for a HOME werearing. The years<br>of the prior to the requires the term of the requires and initised<br>the prior the foundation agout and initised<br>theory and initised as the required as complexity<br>of the prior the prior the prior the requirest on the requirest on the requirest on the requirest on the prior to the prior to the requirest on the requirest on the prior to the requirest on the results of the requirest on the requirest on the requirest on the requirest on the requirest on the requirest on the requirest on the requirest on the requirest on the requirest on the requirest on the results of the requirest on the requirest on the results of the requirest on the requirest on the requirest on the results of the requirest on the requirest on the requirest on the requirest on the requirest on the requirest on the requirest on the results of the r | trion supplied in connection<br>rans of the areas in which it<br>rtion, and are nonrefundable,<br>ime to time.<br>Illbe automatically renewed<br>ten notice to the other of its<br>ursuant to Section G of this<br>sursuant to Section G of this<br>ince and obtain such credit<br>her hereby directs all credit<br>than thereby directs all credit<br>than the defining such as, but<br>pays, Menber must warrant<br>ing owner \$25,000 or more,<br>f payment of which shall be<br>4 (initially enrolled) prior to<br>the date of initial acceptance<br>such homes were inspected<br>such homes were inspected<br>into of dyswall IUME can<br>arranty will be issued to the |
| x                                                                                                    |                                                                                                    |                                                                                                    |                                                                                                    |

#### ...AND DATE IT...THEN SUBMIT

- Enter today's date.
- The submit signature box will be activated when both the signature and date fields have been completed.
- The company name you entered on your application and the address will be on the executed agreement. If you need to make a change at this stage, contact member services at 800-445-8173.

| HAT TO DO NEXT:                                                                                                    | Read then scroll to Page 5                                                                                                    |
|----------------------------------------------------------------------------------------------------|----------------------------------------------------------------------------------------------------|
| page 4<br>Nice (PSNotece 711 C 2010 Handway, PA                                                                                        | See Page 5 for Signatures.                                                                                                    |
| THIS AGREEMENT is among HOME OF TEXAS (<br>5300 Derry Street, Harroburg, PA 17111 and<br>Tes<br>(Company Na<br>123 Fourth Street Houst | INME), a Texas corporation and Warranty Underwriters Insurance Company (WUIC), with offices at<br>t Co<br>me: indicate whether a corporation, purnershap, individual or other)<br>on TX 77001 |
| 04/02/2019                                                                                                    | (Complete Address of Company)                                                                                                    |
| Date of Execution by Member                                                                                                    | Member Company Name (print or type) By:Signature and Title of Principal or Corporate Officer                                                                                                  |
|                                                                                                    | By:                                                                                                    |
| Date of Execution by HOME                                                                                                    | By:                                                                                                    |
| HOME Registration Number<br>(If Presently Registered)                                                                                  | WARRANTY UNDERWRITERS INSURANCE COMPANY (WUIC) By: Susan R. Kent, Secretary                                                                                                    |
| -                                                                                                    |                                                                                                    |

#### WATCH YOUR EMAIL AGAIN

#### Once you hit submit, you will see this message: YOUR SIGNATURE HAS BEEN SUBMITTED

**If you are a sole proprietor or a partnership**, we may need additional signatures on the document. If you provided another person's email address when prompted on your application, they will receive an email from our system as well.

You will receive an email with a copy of the agreement attached in PDF format.

| R<br>victoria Son                               | Tue 4/2/2019 9:33 AM<br>RightSignature<br>RWC - HOME - MH<br>dreimer<br>d extra line breaks from this | .com <documents@rightsignature.<br>WC has sent you the document 'Membership Ag<br/>message.</documents@rightsignature.<br>                                                                                | COM><br>reement' to sign   |
|-------------------------------------------------|----------------------------------------------------------------------------------------------------|----------------------------------------------------------------------------------------------------|----------------------------|
| Bing Maps                                       |                                                                                                    |                                                                                                    |                            |
| Hello Propri                                    | etor or Spouse,                                                                                       |                                                                                                    |                            |
| RWC - HOM                                       | E - MHWC sent you the                                                                                 | following document to sign:                                                                                                    |                            |
| Document<br>Subject: N<br>Reference<br>Message: | Filename: Agreement_<br>lembership Agreement<br>#: A9CFHSIFZKTZSW25R<br>Membership Agreemen           | MembershipUniversalHOME82500-718.pr<br>RLK9UG<br>t                                                                                                    | df                         |
| You have be<br>document v<br>To review th       | en indicated as the seco<br>rhile WUIC Managemen<br>ne document and sign w<br>tsienature.com/docume   | ond signer of this document. Member Company has al<br>t and HOME Management are now awaiting your sign<br>ith an electronic signature, follow this link:<br>ints/A9CFHSIFZKTZSW25RLK9UG/parties/CNNN4VJZB | ready signed the<br>ature. |
| signatures/                                     | <u>iew</u>                                                                                            |                                                                                                    |                            |
| RWC - HOM<br>docs@thep                          | E - MHWC<br>armergroup.com                                                                            |                                                                                                    |                            |
|                                                 |                                                                                                    |                                                                                                    |                            |
| -                                               |                                                                                                    |                                                                                                    |                            |

#### UPLOAD ANY NEEDED DOCUMENTS

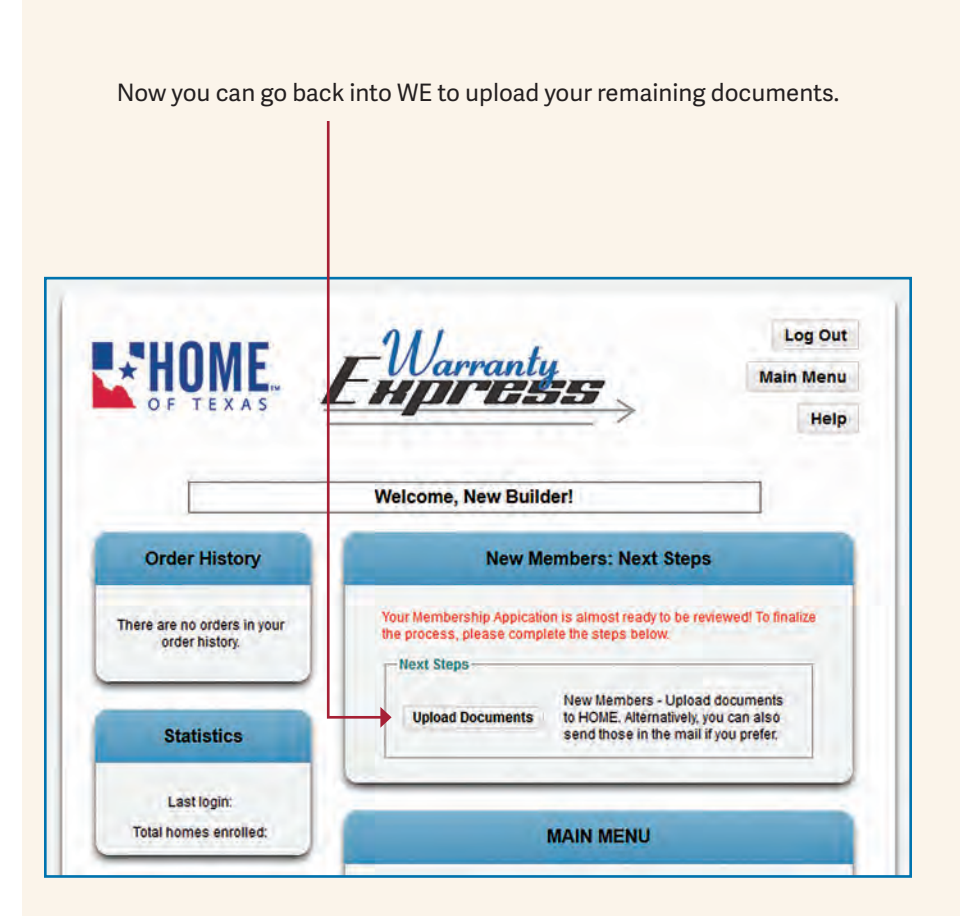

#### DRAG AND DROP

You can drag and drop documents into this section.

You will need to scroll to see the Upload Documents button. -

|                              | Use the form below to upload files                                                                                                    |
|------------------------------|----------------------------------------------------------------------------------------------------|
| Now we need<br>stored on a s | I some financial documents. The documents we need are listed below. These documents are<br>secure server, designed for secure document uploads. |
| lf you would                 | like to continue without uploading your documents you may do so by clicking on continue.                                                        |
| Docum                        | ents needed                                                                                                    |
| 1. Persor                    | al Financial                                                                                                    |
| 2. If you                    | have built less than 10 homes in 2-5 years but have remodeling or commercial                                                                    |
| experi                       | ence for us to consider, complete and upload a Work History (Form # 5398). Your<br>the Executive can provide a copy for your convenience.       |
| 3. Based                     | on the information provided, an Alternate form of Security may be required. Your                                                                |
| Accou                        | nt Executive will be in touch with you to discuss.                                                                                              |
|                              | ۵                                                                                                    |
|                              | CLICK TO BROWSE OR DROP FILES HERE TO UPLOAD                                                                                                    |
|                              |                                                                                                    |
|                              | + BACK TO MAIN MENU UPLOAD DOCUMENTS +                                                                                                    |

#### SUCCESS!

When done, you will get a message that says the upload was successful. You will hear from our Membership Department and/or Your Account Executive if any other information is needed.

| Upload Successful                                                                                                    |             |
|----------------------------------------------------------------------------------------------------|-------------|
| hank you, your upload has been received!                                                                                                    |             |
| Our documents department has been notified and w                                                                                                    | vill get in |
| ouch with you. If you would like to contact us in the                                                                                                    | e meantime, |
| ou can call us at 1-800-445-8173.                                                                                                    |             |
| Cordially,                                                                                                    |             |
| IOME of Texas                                                                                                    |             |
| and the second second se |             |

# Thank You for Choosing HOME!